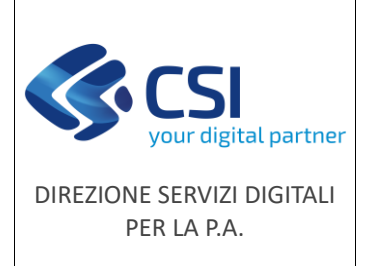

F501-NEMBO-MUT-009-V01

Pag. **1** di **14** 

Manuale utente

## NEMBO Portale CACCIA

# Localizzazione grafica danni fauna

# Manuale utente

### STATO DELLE VARIAZIONI

| VERSIONE | PARAGRAFO O PAGINA | DESCRIZIONE DELLA VARIAZIONE    |
|----------|--------------------|---------------------------------|
| V01      | Tutto il documento | Versione iniziale del documento |

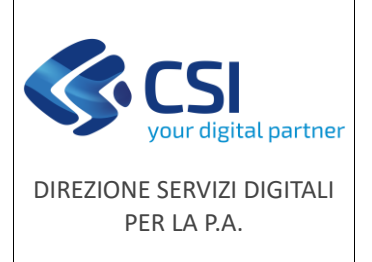

## Sommario

| 1 | Scop  | o del documento                                                       |
|---|-------|-----------------------------------------------------------------------|
| 2 | Acce  | sso al sistema                                                        |
| 3 | Funz  | ionalità del tool grafico                                             |
|   | 3.1   | Apertura localizzatore grafico                                        |
|   | 3.2   | Selezione di una nuova tavola                                         |
|   | 3.3   | Download in formato shapefile delle aree oggetto del danno 6          |
|   | 3.4   | Attivazione/disattivazione layer                                      |
|   | 3.5   | Filtro e zoom sulla particella catastale selezionata                  |
|   | 3.6   | Misura aree o distanze                                                |
|   | 3.7   | Selezione, disegno, modifica ed eliminazione di un poligono9          |
|   | 3.8   | Ritaglio di un poligono tramite una linea spezzata oppure un layer    |
|   | 3.9   | Abbinamento di un'area a uno o più danni10                            |
| 4 | Gest  | ione errori/anomalie                                                  |
| 5 | Inter | sezione automatica delle geometrie 12                                 |
| 6 | Calco | olo automatico e ripartizione per utilizzo della superficie coinvolta |
| 7 | Visu  | alizzazione elenco danni e relative aree interessate13                |
| 8 | Elim  | inazione aree interessate dal quadro alfanumerico14                   |

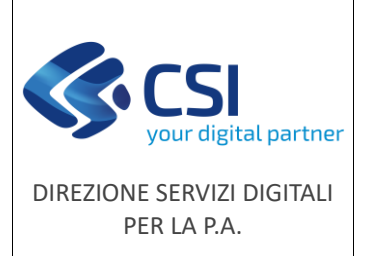

Manuale utente

## 1 Scopo del documento

Il presente documento ha lo scopo di descrivere la funzionalità dello strumento per la **localizzazione grafica dei danni da fauna selvatica** che sostituisce la modalità di acquisizione alfanumerica delle aree interessate dal danno.

La nuova modalità è rivolta sia ai beneficiari (Aziende Agricole, CAA) in **fase di presentazione dell'istanza** che alle amministrazioni competenti (ATC, CA, Province) in **fase di istruttoria**, relativamente ai seguenti bandi:

- Danni provocati dalla fauna selvatica all'agricoltura
- Prevenzione danni provocati dalla fauna all'agricoltura

### 2 Accesso al sistema

Si accede tramite il Servizio **"Portale Caccia - Danni da fauna selvatica e attività venatoria (NEMBO)"** di Sistema Piemonte selezionando **"Danni da Fauna"** (<u>https://servizi.regione.piemonte.it/catalogo/portale-caccia-danni-fauna-selvatica-attivita-venatoria-nembo</u>) e il ruolo di competenza.

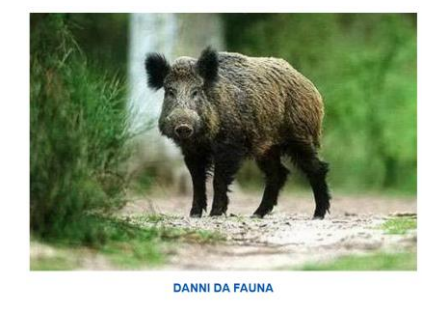

Gestione dei risarcimenti relativi a danni in agricoltura causati da Fauna

## 3 Funzionalità del tool grafico

Requisito obbligatorio per l'utilizzo dello strumento e per la presentazione delle domande è la validazione grafica annuale del fascicolo aziendale da parte del soggetto beneficiario.

Se il fascicolo aziendale non è stato validato, non sarà possibile procedere con la localizzazione e verrà visualizzato il seguente messaggio di errore:

Impossibile procedere in quanto la validazione non è di tipo grafico.

F501-NEMBO-MUT-009-V01 - Manuale localizzazione grafica danni fauna

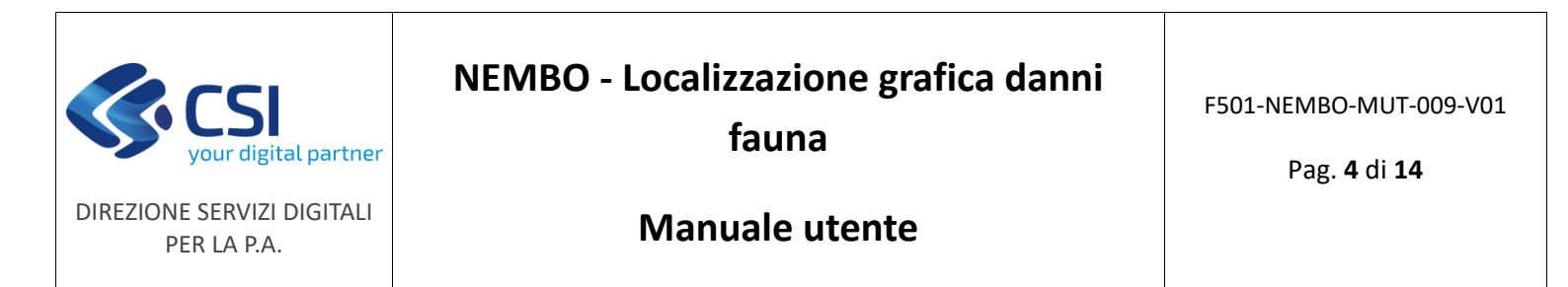

Per il bando "**Danni provocati dalla fauna selvatica all'agricoltura**" le modifiche introdotte riguardano il quadro "**Danni fauna**" e prevedono due fasi: la prima (**1**), che consente l'inserimento di uno o più danni tramite il pulsante  $\stackrel{\bullet}{=}$  e la seconda (**2**), che consente la localizzazione grafica del danno e l'associazione dell'area interessata ad uno dei danni precedentemente inseriti (pulsante "Localizzazione grafica danni").

| i Dati<br>identifi                                 | icatīvi      | Dati Identificativ<br>del danno | i C | onti<br>rrent | Danni<br>Fauna   | Dich | iarazioni                     | Allegati | Controlli SIGC<br>(informatici) |   |                                                                                                    |
|----------------------------------------------------|--------------|---------------------------------|-----|---------------|------------------|------|-------------------------------|----------|---------------------------------|---|----------------------------------------------------------------------------------------------------|
| Localizzazior                                      | ne grafica   | <b>2</b><br><sub>danni</sub>    |     |               | <u> </u>         | ]    |                               |          |                                 |   |                                                                                                    |
| Pagina <b>n</b> di 1 (i                            | 3 risultati) |                                 |     |               |                  |      |                               |          |                                 |   |                                                                                                    |
| Pagina di 1 (i                                     | 3 risultati) |                                 |     | •             | Progr.           | ¢    | Specie                        |          |                                 | ¢ | Tipologia Danno                                                                                                    |
| Pagina di 1 (;<br>+ 11 55                          | 3 risultati) |                                 |     |               | Progr.<br>1      | ¢    | Specie<br>Capriolo            |          |                                 | ¢ | Tipologia Danno<br>Asportazioni sementi con consumo prodotto a termine                                                |
| Pagina 1 (1 ()<br>+ 11 55<br>Q 7 9 (1<br>Q 7 9 (1) | 3 risultati) |                                 |     |               | Progr.<br>1<br>2 | ¢    | Specie<br>Capriolo<br>Colombi |          |                                 | ¢ | Tipologia Danno<br>Asportazioni sementi con consumo prodotto a termine<br>Asportazione delle sementi (dopo la semina) |

Per il bando "**Prevenzione danni provocati dalla fauna all'agricoltura**" le modifiche introdotte riguardano il quadro "**Interventi Richiesti**" e prevedono due fasi: la prima (1), che consente l'inserimento di uno o più interventi tramite il pulsante 🛨 e la seconda (2), che consente la localizzazione grafica dell'intervento e l'associazione dell'area interessata ad uno degli interventi precedentemente inseriti (pulsante "Localizzazione grafica prevenzione danni").

| i       | Dati<br>identificativi                                        | Conti<br>correnti                               | Interventi<br>Richiesti | Dichiarazioni | Allegati   | Controlli SIGC<br>(informatici) |                        |                        |         |
|---------|---------------------------------------------------------------|-------------------------------------------------|-------------------------|---------------|------------|---------------------------------|------------------------|------------------------|---------|
| Localiz | zzazione grafic                                               | a prevenzion                                    | e danni                 | 2             |            |                                 |                        |                        |         |
| 1       |                                                               |                                                 |                         |               |            |                                 |                        |                        | <b></b> |
| ÷       | / 11 55                                                       |                                                 | <sup>p</sup> rogr.      | Intervent     | o          |                                 | Descrizione intervento | Importo Intervento (€) |         |
| 0, 1    | 1                                                             | )                                               | ۲                       | dissuasor     | i acustici |                                 |                        |                        | 400,00  |
| 0, 🌶    | 1                                                             | ו                                               | ٠                       | gabbie-tra    | appola     |                                 |                        |                        | 300,00  |
|         |                                                               |                                                 |                         |               |            |                                 |                        |                        | 700,00  |
|         | genda<br>Nuovo inte<br>Intervento<br>Intervento<br>Intervento | ervento<br>modificato<br>eliminato<br>consolida | o<br>to                 |               |            |                                 |                        |                        |         |

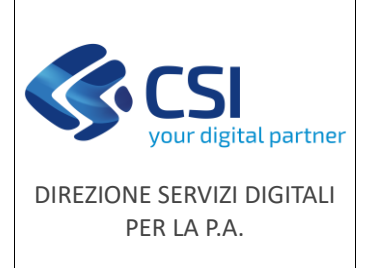

## Manuale utente

#### 3.1 Apertura localizzatore grafico

All'apertura del localizzatore viene data la possibilità di selezionare la tavola sulla quale acquisire le geometrie delle aree interessate dal danno.

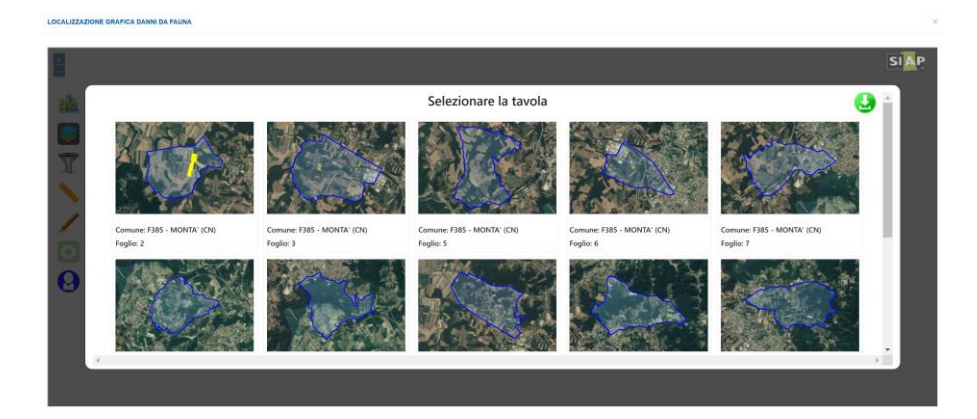

Una volta selezionata la tavola d'interesse è possibile utilizzare gli strumenti disponibili sulla sinistra della finestra grafica.

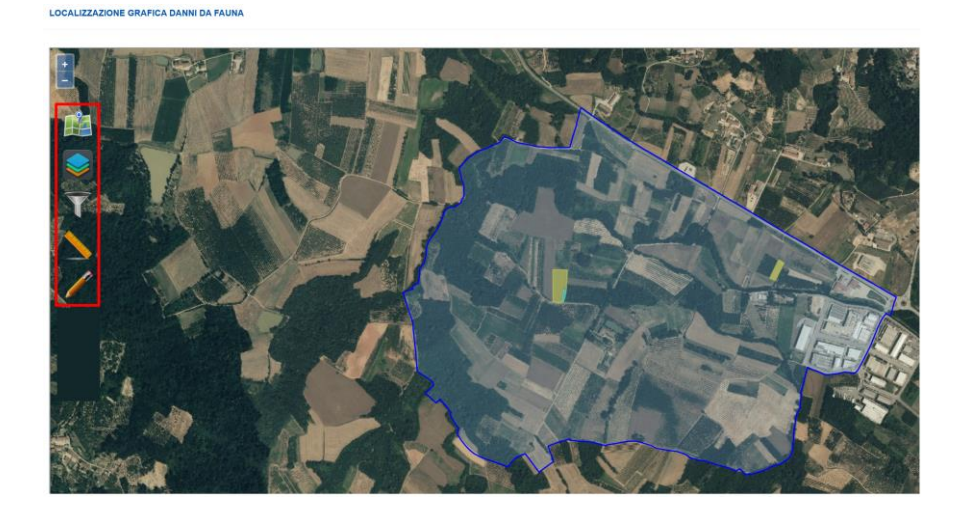

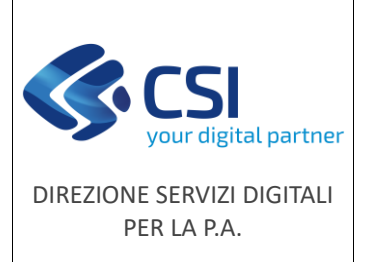

## Manuale utente

## 3.2 Selezione di una nuova tavola

🔎 La funzionalità consente di tornare alla schermata di selezione delle tavole disponibili.

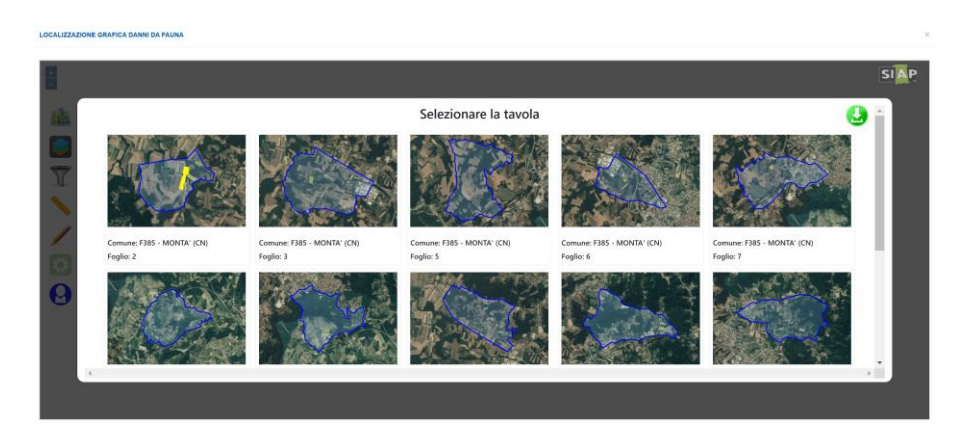

## 3.3 Download in formato shapefile delle aree oggetto del danno

La funzionalità, disponibile in alto a destra nella schermata di selezione delle tavole, consente di selezionare una o più tavole ed esportare in formato shapefile per ogni tavola le aree interessate dal danno.

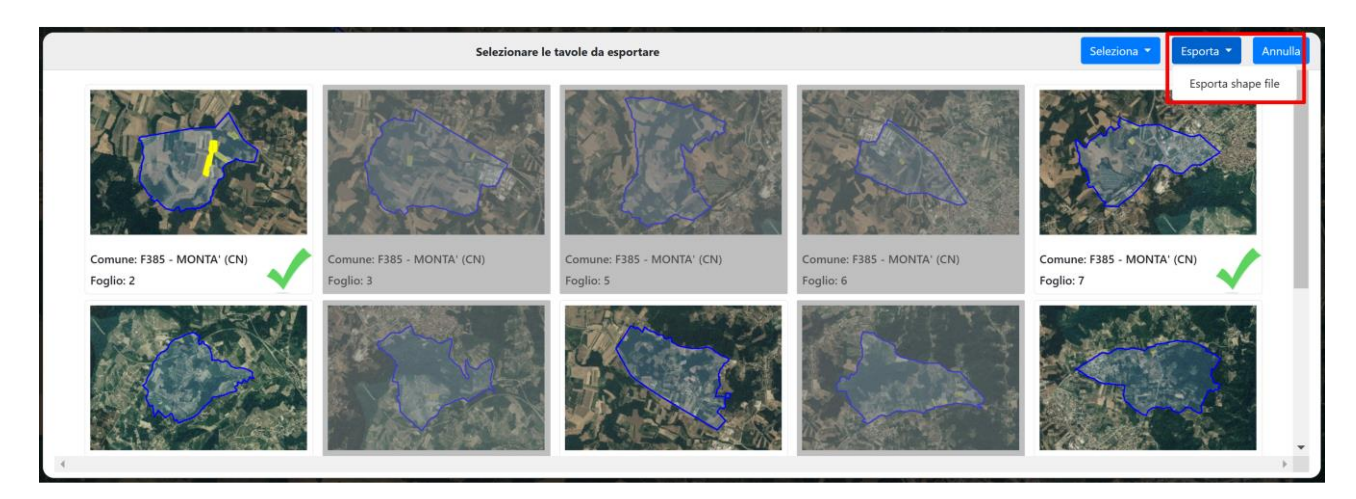

Il dato geografico scaricato è costituito da un file .zip contenenti i quattro file con estensione .shp, .shx, .dbf e .prj che costituiscono lo shapefile.

Il dato è scaricabile in uno dei seguenti sistemi di riferimento:

- WGS84 / UTM zone 32N (EPSG:32632)
- Monte Mario / Italy zone 1 (EPSG:3003)

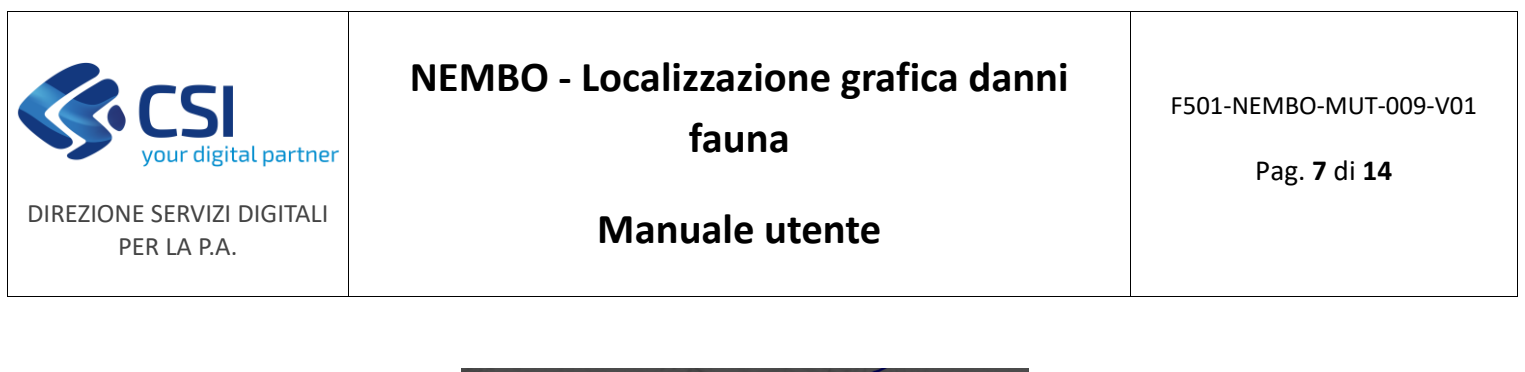

| Download | d shape file ×                                                    |
|----------|-------------------------------------------------------------------|
| Formato: | WGS84 (EPSG:32632) ~                                              |
|          | WGS84 (EPSG:32632)<br>GAUSS-BOAGA (EPSG:3003)<br>Annulla Conferma |

## 3.4 Attivazione/disattivazione layer

La funzionalità consente di attivare o disattivare dalla vista i singoli layer disponibili, con la possibilità di modificare lo stile di un layer ( ) e di effettuare l'upload di uno shapefile a piacere (sempre nei sistemi di riferimento EPSG:32632 oppure EPSG:3003) da sovrapporre ai layer disponibili ().

| +    |                                |            |                     |   |
|------|--------------------------------|------------|---------------------|---|
| -    | Layer base                     | \$         | Altri Layer         | ጭ |
| 1    | Ortofoto ARPEA 2021 (PIEMONTE) | 0          | Parchi del Piemonte |   |
|      | Localizzazione grafica         |            | Rete Natura 2000    |   |
|      | Usi del suolo                  |            | ATC/CA              |   |
|      | BDTRE 2023                     | 0          |                     |   |
| T    | Foglio                         | $\bigcirc$ |                     |   |
|      | Particelle foglio              |            |                     |   |
|      | Aree a caccia specifica        | 0          |                     |   |
| 14   | Misurazione aree               | $\bigcirc$ |                     |   |
| - ue |                                |            |                     |   |
|      |                                |            |                     |   |
| 100  |                                |            |                     |   |

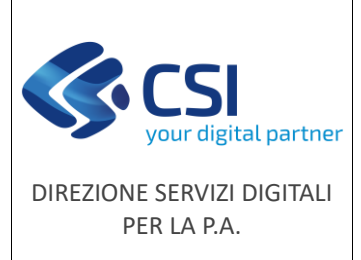

T

## NEMBO - Localizzazione grafica danni fauna

## Manuale utente

#### 3.5 Filtro e zoom sulla particella catastale selezionata

La funzionalità consente di filtrare il layer delle particelle catastali e cliccando sul puntatore

) zoomare la vista sulla particella selezionata.

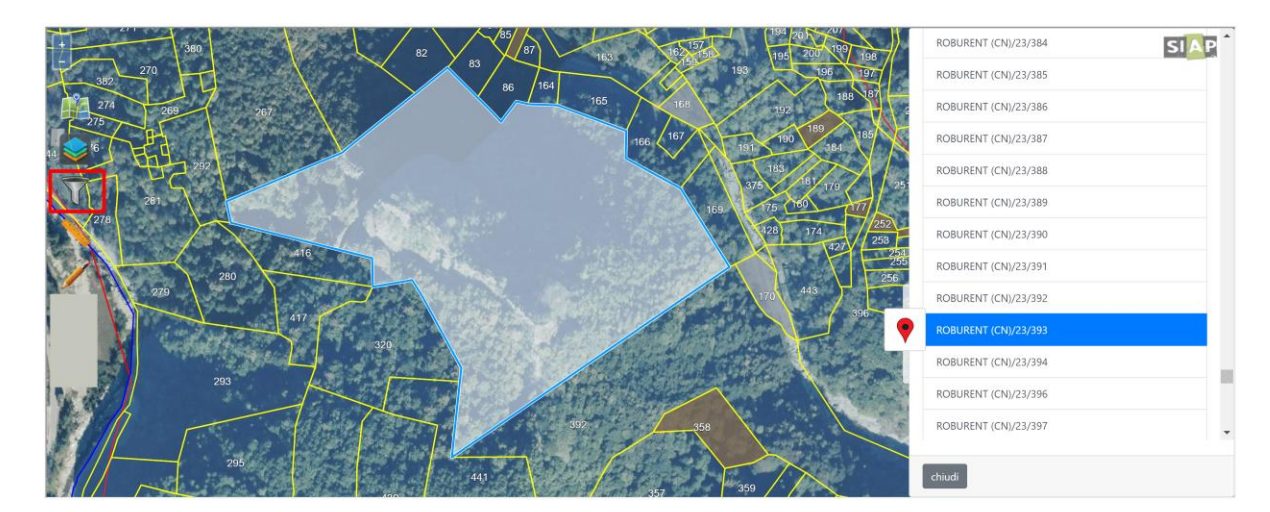

#### 3.6 Misura aree o distanze

🚰 La funzionalità consente di misurare un'area (💭) oppure una distanza (📈)

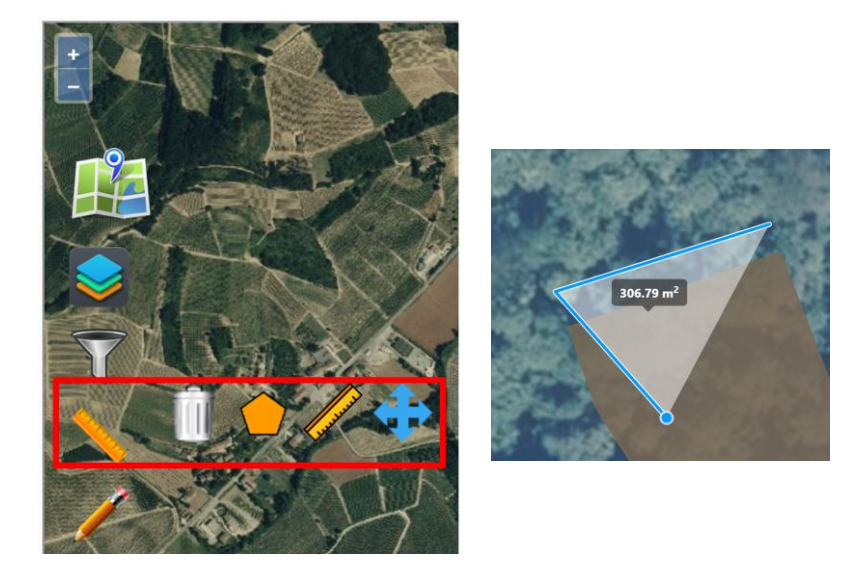

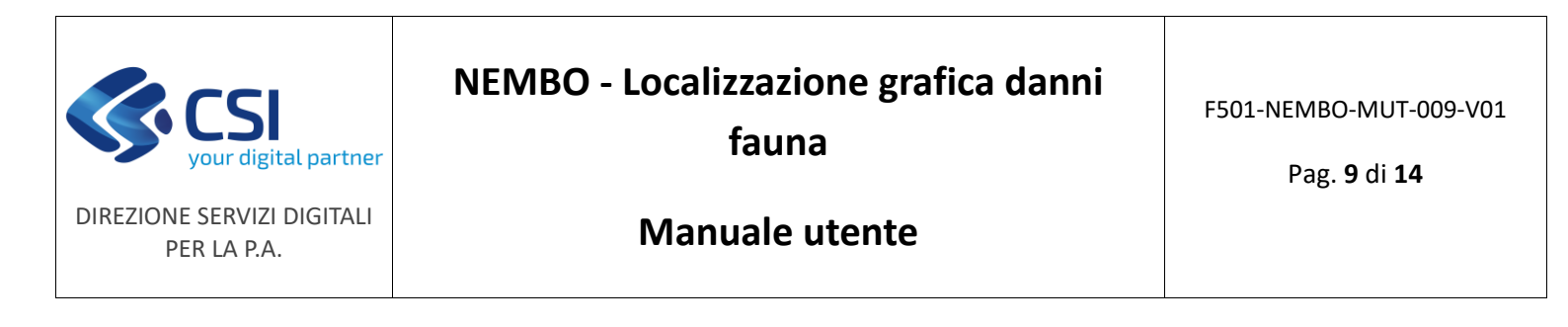

### 3.7 Selezione, disegno, modifica ed eliminazione di un poligono

🖉 La funzionalità (💟) consente di:

- disegnare un nuovo poligono (
- selezionare un nuovo poligono a partire dal layer delle particelle catastali oppure dal layer degli usi del suolo (

| Disegno tramite selezione del layer |   |
|-------------------------------------|---|
| Selezionare il layer da utilizzare: |   |
| Selezionare                         | ~ |
| Selezionare                         |   |
| Usi del suolo                       |   |
| Particelle foglio                   |   |
|                                     |   |

modificare un poligono esistente (

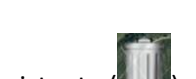

eliminare un poligono esistente (

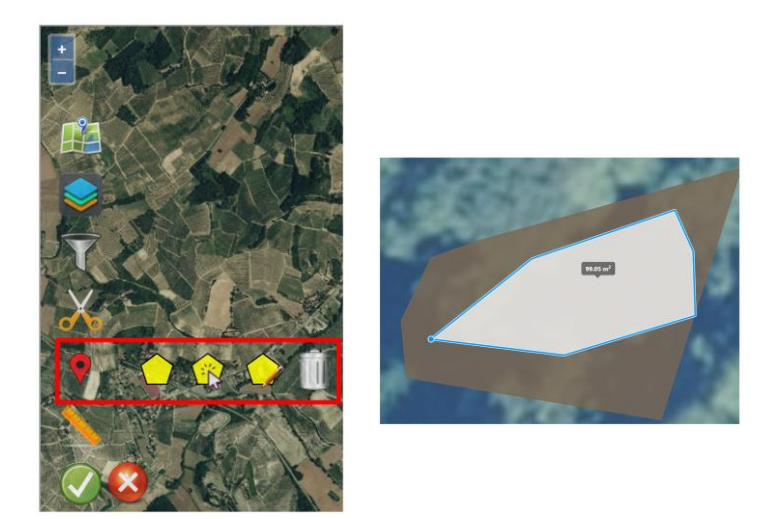

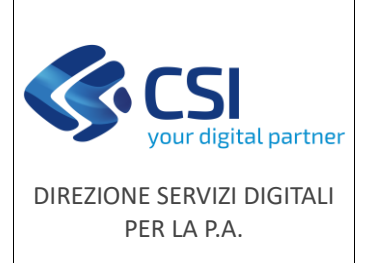

F501-NEMBO-MUT-009-V01

Pag. **10** di **14** 

Manuale utente

## 3.8 Ritaglio di un poligono tramite una linea spezzata oppure un layer

La funzionalità (🔀) consente di:

- ritagliare un poligono tramite una linea spezzata (🌌
  - ritagliare un poligono tramite il layer delle particelle catastali oppure tramite il layer degli usi del suolo (

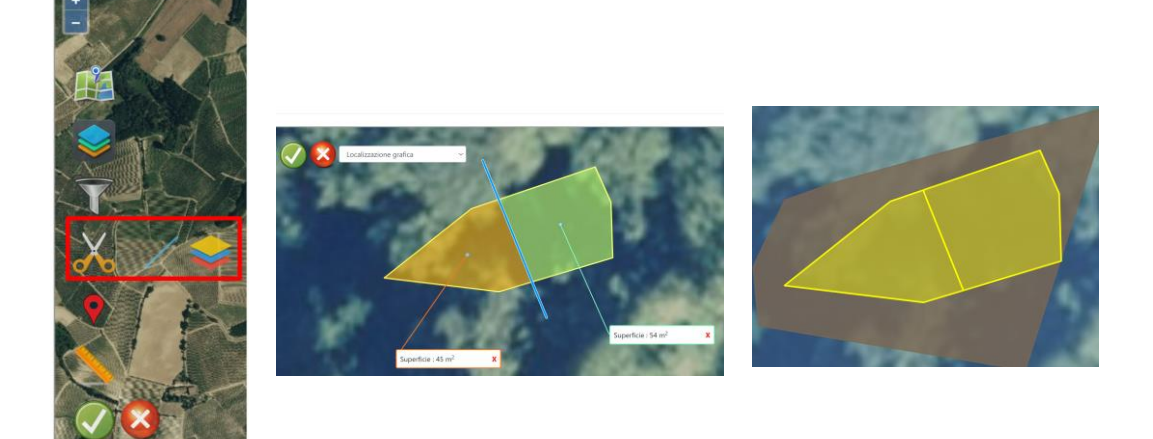

### 3.9 Abbinamento di un'area a uno o più danni

- Disegnare o selezionare l'area interessata
- Abbinare uno o più danni all'area interessata
- Confermare l'abbinamento tramite il pulsante "conferma"
- Confermare le modifiche premendo il pulsante (SSA) oppure, nel caso non si vogliano confermare le modifiche, premere sul pulsante (SSA)

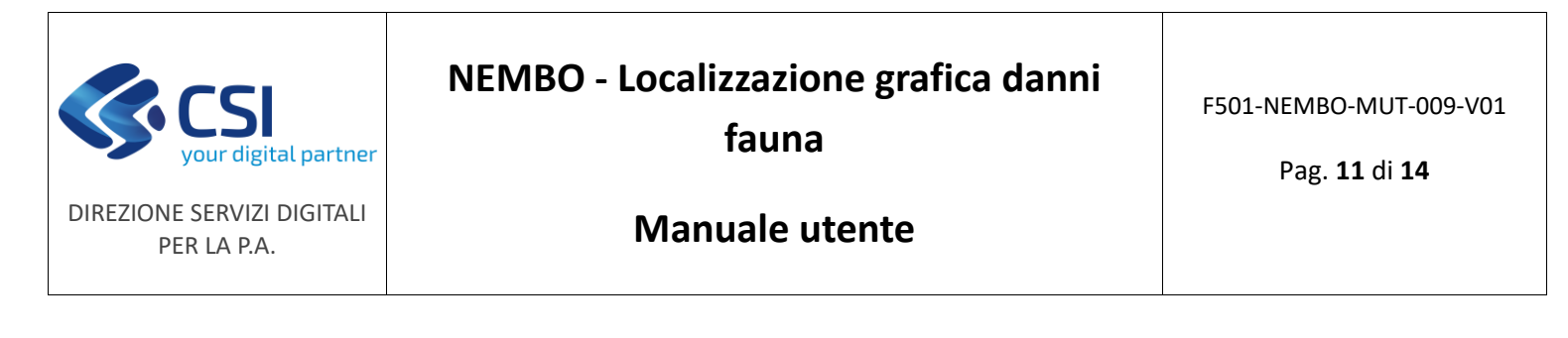

| Danni                                                                         |   |
|-------------------------------------------------------------------------------|---|
| Danni abbinati Filtro:                                                        |   |
| ID danno: 69561<br>Descrizione: 1-Fagiano comune-Cimatura                     |   |
| ID danno: 69562<br>Descrizione: 2-Ghiro-Scavi                                 |   |
| Danni abbinabili Filtro:                                                      |   |
| ID danno: 69563<br>Descrizione: 3-Lepre comune-Distruzione prodotto a termine |   |
| <                                                                             | • |
| annulla                                                                       |   |

## 4 Gestione errori/anomalie

o Non è stato localizzato alcun intervento per la tavola selezionata

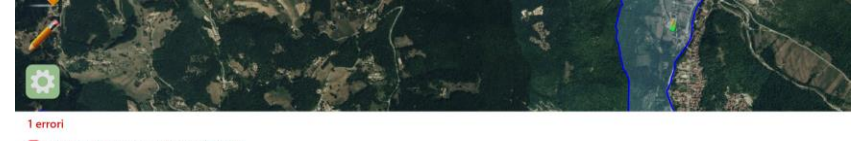

Non è stato localizzato alcun intervento

• Non è stato associato alcun danno alla geometria selezionata

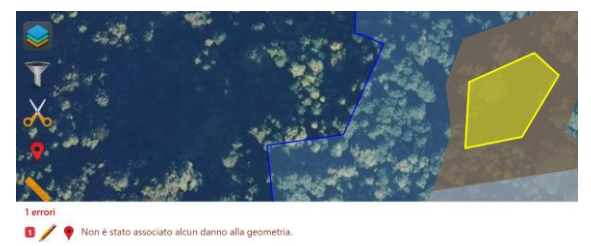

o Errori di ricadenza della geometria rispetto al layer di riferimento

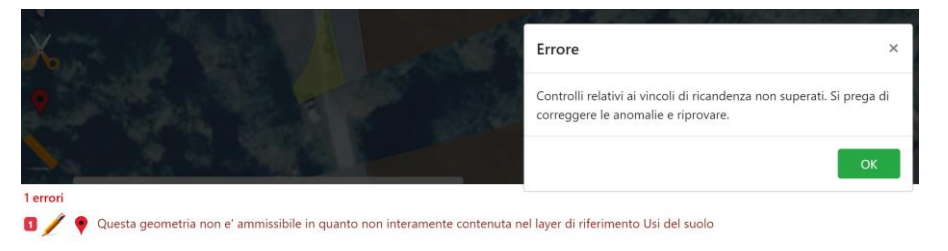

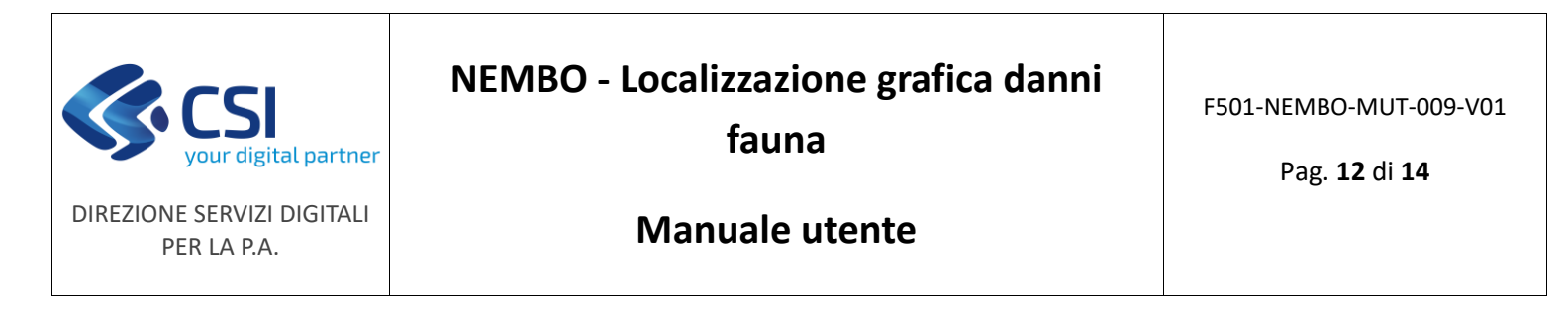

#### 5 Intersezione automatica delle geometrie

Le aree interessate sono automaticamente intersecate con i layer delle Aree a Caccia Specifica (ACS) in corso di validità, con i confini degli Ambiti Territoriali di Caccia (ATC), con i confini dei Comprensori Alpini (CA) e con le Aree Protette (soglia di intersezione al momento impostata per tutti i layer al 2%). Una volta chiuso il localizzatore grafico l'indicazione dell'eventuale intersezione e la denominazione dell'area intersecata sono riportate nel dettaglio dei singoli danni presente nel quadro "Danni fauna" o "Interventi Richiesti" (

| i     | Dati<br>identificativi | Dati Identificativi<br>del danno | Conti<br>correnti | Danni<br>Fauna | Dichiarazioni | Allegati | Controlli SIGC<br>(informatici) |  |  |
|-------|------------------------|----------------------------------|-------------------|----------------|---------------|----------|---------------------------------|--|--|
| Loc   | alizzazione grafic     | a danni                          |                   |                |               |          |                                 |  |  |
| Pagin | a 1 di 1 (2 risulta    | ti)                              |                   |                |               |          |                                 |  |  |

| 🛨 📋 🖾               | Progr. 🔶 | Specie 🗳           | Tipologia Danno                |
|---------------------|----------|--------------------|--------------------------------|
| <ul> <li></li></ul> | 1        | Anatridi e rallidi | Distruzione prodotto a termine |
| 🤍 🖉 🕈 📋             | 2        | Indeterminato      | Distruzione prodotto a termine |

| Prov \$ | Comune \$ | Sez \$ | Fo \$ | Part \$ | Sub \$ | Sup.<br>Catastale | Sup.<br>Utilizzata 👙<br>(ha) | Sup.<br>Coinvolta \$<br>(ha) | Utilizzo 🔶     | Sup.<br>Utilizzata | Utilizzo<br>secondario | Coltura<br>secondaria 🗳 | ACS 🛊           | ATC/CA 🕴 | Parchi 🛊 |
|---------|-----------|--------|-------|---------|--------|-------------------|------------------------------|------------------------------|----------------|--------------------|------------------------|-------------------------|-----------------|----------|----------|
| CN      | ROBURENT  | -      | 23    | 252     | -      | 0,0571            | 0,0567                       | 0,0010                       | [492] CASTAGNO | 0,0000             | -                      | NO                      | -               | CACN6    | -        |
| CN      | ROBURENT  |        | 24    | 25      | -      | 0,9870            | 0,9787                       | 0,1414                       | [492] CASTAGNO | 0,0000             | -                      | NO                      | Monte<br>Robert | CACN6    | -        |
| CN      | ROBURENT  | •      | 27    | 271     | •      | 1,1746            | 0,7985                       | 0,0371                       | [650] BOSCO    | 0,0000             | -                      | NO                      | Monte<br>Robert | CACN6    | •        |

### 6 Calcolo automatico e ripartizione per utilizzo della superficie coinvolta

Una volta chiuso il localizzatore grafico la superficie dell'area interessata (Sup. Coinvolta) è calcolata automaticamente e visualizzata nel dettaglio dei singoli danni presente nel quadro "**Danni fauna**" o "**Interventi Richiesti**" (<sup>Q</sup>).

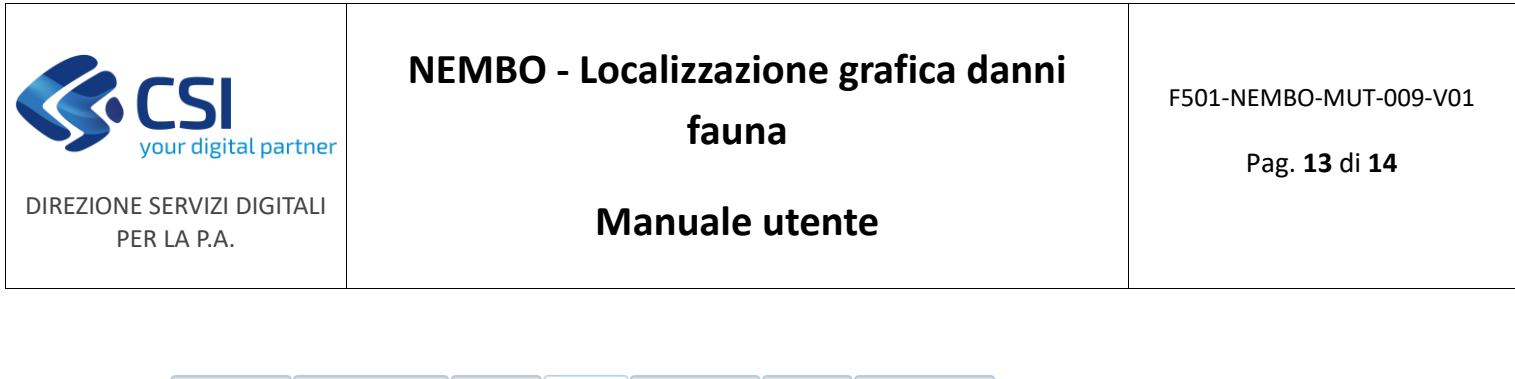

| i | Dati<br>identificativi | Dati Identificativi<br>del danno | Conti<br>correnti | Danni<br>Fauna | Dichiarazioni | Allegati | Controlli SIGC<br>(informatici) |
|---|------------------------|----------------------------------|-------------------|----------------|---------------|----------|---------------------------------|
|   |                        |                                  |                   | *              | 4             |          |                                 |

Localizzazione grafica danni

Pagina 1 di 1 (2 risultati)

| + 🗈 🖾            | Progr. 🔶 | Specie 🗳           | Tipologia Danno                |
|------------------|----------|--------------------|--------------------------------|
| <b>Q,]</b> ∕∮ ÎI | 1        | Anatridi e rallidi | Distruzione prodotto a termine |
| Q 📝 🕈 📋          | 2        | Indeterminato      | Distruzione prodotto a termine |

| Prov 🛊 | Comune ‡ | Sez ( | Fo \$ | Part \$ | Sub 🗧 | Sup.<br>Catastale ¢<br>(ha) | Sup.<br>Utilizzata 🕴<br>(ha) | Sup.<br>Coinvolta | Utilizzo       | Sup.<br>Utilizzata \$<br>Secondaria (ha) | Utilizzo<br>secondario | Coltura<br>secondaria | ACS \$          | ATC/CA \$ | Parchi 🛊 |
|--------|----------|-------|-------|---------|-------|-----------------------------|------------------------------|-------------------|----------------|------------------------------------------|------------------------|-----------------------|-----------------|-----------|----------|
| CN     | ROBURENT | -     | 23    | 252     | -     | 0,0571                      | 0,0567                       | 0,0010            | [492] CASTAGNO | 0,0000                                   | -                      | NO                    | -               | CACN6     |          |
| CN     | ROBURENT | •     | 24    | 25      | -     | 0,9870                      | 0,9787                       | 0,1414            | [492] CASTAGNO | 0,0000                                   | *                      | NO                    | Monte<br>Robert | CACN6     | ×        |
| CN     | ROBURENT | *     | 27    | 271     | *     | 1,1746                      | 0,7985                       | 0,0371            | [650] BOSCO    | 0,0000                                   | ÷.                     | NO                    | Monte<br>Robert | CACN6     | -        |

### 7 Visualizzazione elenco danni e relative aree interessate

L'elenco dei danni e delle relative aree interessate è scaricabile in formato xls tramite l'apposito pulsante

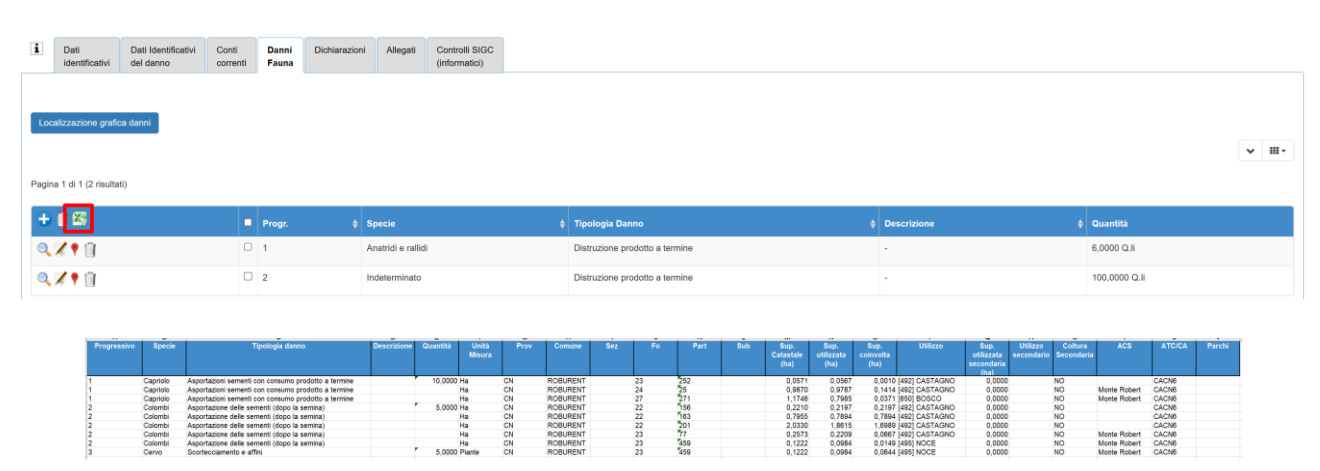

presente nel quadro "Danni fauna" o "Interventi Richiesti" (<sup>IIII</sup>).

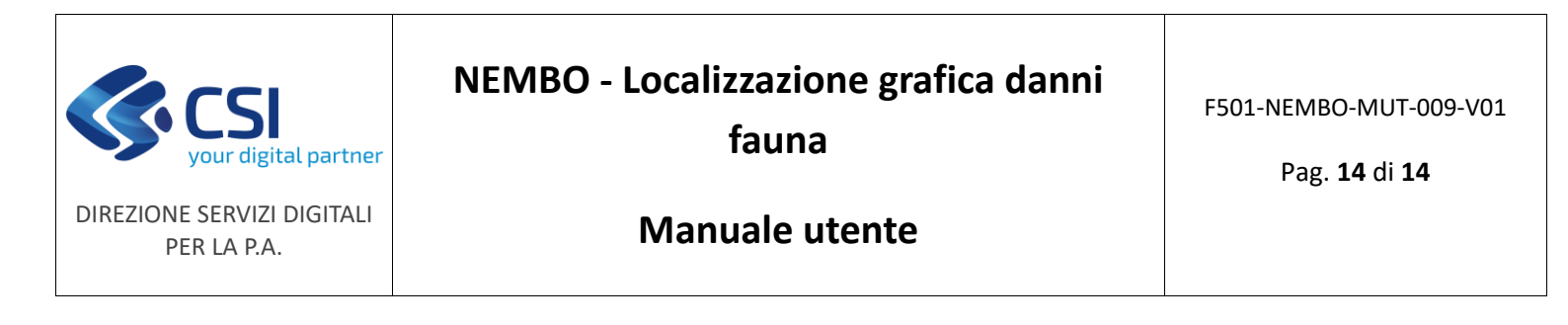

#### 8 Eliminazione aree interessate dal quadro alfanumerico

Oltre che direttamente tramite il localizzatore grafico (paragrafo 3.7) è possibile effettuare l'eliminazione di un'area interessata anche accedendo al dettaglio della localizzazione (?) disponibile nel quadro "Danni fauna" e utilizzando il pulsante (<sup>1</sup>). L'eliminazione della riga di dettaglio comporterà l'eliminazione automatica anche della geometria corrispondente.

| i            | Dati Dati Identificativi Conti identificativi del danno corren |  | Conti<br>correnti | Danni Dichiara<br>Fauna |   | i Allegati         | Controlli SIGC<br>(informatici) |   |                                |  |  |  |
|--------------|----------------------------------------------------------------|--|-------------------|-------------------------|---|--------------------|---------------------------------|---|--------------------------------|--|--|--|
| Loc<br>Pagin | Localizzazione grafica danni<br>Pagina 1 di 1 (2 risultati)    |  |                   |                         |   |                    |                                 |   |                                |  |  |  |
| Ð            | <u>i</u> 🔊                                                     |  | •                 | Progr.                  | ¢ | Specie             |                                 | ¢ | Tipologia Danno                |  |  |  |
| 9            |                                                                |  |                   | 1                       |   | Anatridi e rallidi |                                 |   | Distruzione prodotto a termine |  |  |  |
| 0            | 🖊 🕈 📋                                                          |  |                   | 2                       |   | Indeterminato      |                                 |   | Distruzione prodotto a termine |  |  |  |

|   | Comune \$   |   |   | Part \$ | Sub ¢ | Sup.<br>catastale \$<br>(ha) | Zona<br>Altimetrica | Occupazione<br>del suolo      | Destinazione \$            |         | Qualità | Sup.<br>utilizzata<br>(ha) | Sup.<br>coinvolta<br>(ha) | Coltura<br>Secondaria | Note  |
|---|-------------|---|---|---------|-------|------------------------------|---------------------|-------------------------------|----------------------------|---------|---------|----------------------------|---------------------------|-----------------------|-------|
| Û | MONTA' (CN) | - | 2 | 85      | -     | 0,0754                       | Pianura             | [587] GRANO (FRUMENTO) TENERO | [011] FAVE, SEMI, GRANELLA | [000] - | [000] - | 0,0694                     | 0,0694                    | NO V                  | l. li |
| Û | MONTA' (CN) | • | 2 | 84      | •     | 0,2206                       | Pianura             | [587] GRANO (FRUMENTO) TENERO | [011] FAVE, SEMI, GRANELLA | [000] - | [000] - | 0,2230                     | 0,2230                    | NO V                  |       |
| Û | MONTA' (CN) |   | 2 | 83      | -     | 0,3067                       | Pianura             | [587] GRANO (FRUMENTO) TENERO | [011] FAVE, SEMI, GRANELLA | [000] - | [000] - | 0,3006                     | 0,3006                    | NO V                  |       |